## my Heliotrope User Guide

## **Credit Overloads**

## **Granting Credit Overloads**

- 1. Go to <u>www.purchase.edu/faculty-and-staff/</u>
- 2. Go to Academics
- 3. Go to MyHeliotrope and login with your Purchase College ID and password
- 4. Go to Faculty Services
- 5. Under Additional Resources, select Grant Credit Overload
  - Please note this page may take a few moments to load.
- 6. Go to the Credit Overload tab
- Select the Term and enter the Student ID if you have it, or click Get Info to view all of your advisees for the registration term.
- 8. Click the student's name. A new box will appear under the Advisees label.
- 9. Ensure that the **Term** chosen is correct.
- 10. Enter the New Max and click Confirm.
- 11. After confirming, you will receive a confirmation reading "Updated credit info."

| Credit                                                                                                    | Overlo                                                                               | bad                                                                                   |                                     |             |           |         |  |  |
|----------------------------------------------------------------------------------------------------|--------------------------------------------------------------------------------------|---------------------------------------------------------------------------------------|-------------------------------------|-------------|-----------|---------|--|--|
| <ul> <li>Select your a</li> <li>Enter the nervice of A maximory</li> <li>O A maximory</li> <li>Click Confirmation</li> </ul> | advisee from the I<br>w maximum credi<br>num of 24 credits<br>num of 30 credits<br>m | ist below<br>t load in the Max Cred<br>are allowed for BA/BS<br>are allowed for BFA/M | its box<br>students<br>usB students |             |           |         |  |  |
| Select Term                                                                                                    | Student ID                                                                           |                                                                                       |                                     |             |           |         |  |  |
| Fall 2025 🗸                                                                                                    |                                                                                      | Get Info                                                                              |                                     |             |           |         |  |  |
| Updated credit info.                                                                                                    |                                                                                      |                                                                                       |                                     |             |           |         |  |  |
| Advisee                                                                                                    | es                                                                                   |                                                                                       |                                     |             |           |         |  |  |
| Student ID<br>P00251389                                                                                                    | Nar                                                                                  | Term                                                                                  |                                     | Current Max | New Ma    |         |  |  |
|                                                                                                    | Nu                                                                                   | Fall 2025                                                                             |                                     | ×           |           |         |  |  |
|                                                                                                    |                                                                                      |                                                                                       |                                     |             |           | Confirm |  |  |
| Max. Hrs                                                                                                    | Min. Hrs                                                                             | First Name                                                                            | Last Name                           | Student Id  | Hrs ETerm |         |  |  |
| 24                                                                                                    | 18                                                                                   | Muad'dib                                                                              | Student1                            | P00251389   | 20.000    |         |  |  |